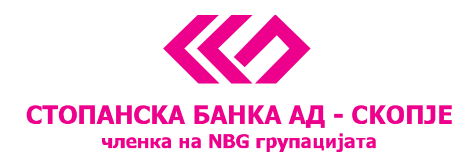

# Instructions for exchange operations for individuals and legal entities via the e-banking

#### **Contents:**

- Exchange operations for individuals
- Exchange operations for legal entities in amounts up to EUR 1,000
- Exchange operations for legal entities exceeding EUR 1,000

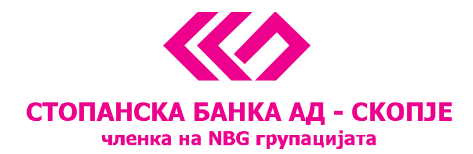

# **Exchange operations for individuals**

For execution of foreign exchange operations via the e-banking service of Stopanska banka AD – Skopje, the field *Payments* is selected on the account from which the conversion is to be performed.

In order to create a foreign exchange payment order, select the <u>Купување на девизи</u> button on the domestic accounts or the <u>Продажба на девизи</u> button for the FCY accounts.

| 📠 E-banking                                                         | 9                                        |                          | STOPANSKA BANK/<br>member of NB | AD-SKOPJE            |
|---------------------------------------------------------------------|------------------------------------------|--------------------------|---------------------------------|----------------------|
| My Accounts My Products                                             | Reports                                  |                          |                                 | Македонски Help Exit |
| DEMO KORISNIK<br>M5. 010191145500<br>Сметка бр. 200123456789555 MKD | PAYMENTS LIST                            | Payments for value date: | 12/22/2015 -                    | НАПРЕДНО ПРЕБАРУВА   |
| PAYMENTS                                                            | 1                                        |                          |                                 |                      |
| PP-30 payment                                                       |                                          | No pa                    | yments for this date            |                      |
| PP-50 payment                                                       |                                          |                          |                                 |                      |
| ПП-53 налог                                                         |                                          |                          |                                 |                      |
| Купување на девизи                                                  |                                          | _                        |                                 |                      |
| Other payments (CNC)                                                | за купување на странски платежни средств | a                        |                                 |                      |
| Templates                                                           | >                                        |                          |                                 |                      |
| Upload                                                              |                                          |                          |                                 |                      |
| Print list                                                          |                                          |                          |                                 |                      |
|                                                                     |                                          |                          |                                 |                      |

The following fields of the currency exchange payment order should be filled:

- Account to be credited (it is selected from the dropdown menu, if the client has more than one transactional account)
- Amount

All other fields are automatically filled in. The currency exchange rate is defined by SB's currency exchange rate list.

<sup>11</sup> Октомври 7, 1000 Скопје, Република Македонија тел. 02 3295-295, факс 02 3114-503, SWIFT CODE: STOB MK 2X, EMBC 4065549 e-mail: sbank@stb.com.mk, http://www.stb.com.mk

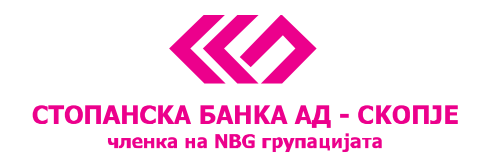

| ПРОЦЕСИРАЈ СО ОТП             |                                                             |                                                                              |  |
|-------------------------------|-------------------------------------------------------------|------------------------------------------------------------------------------|--|
| АКТИВНОСТИ ЗА НАЛОГ           | CTORIAHCKA BAHKA AA - CKORUJE<br>unessa ka REG ryymäurijera | Датум на валута<br>15.12.2015 т                                              |  |
| Процесирај со сертификат      | Назив на налогодавачот<br>Демо Корисник                     | Сметкашто се одобрува<br>200123456789000 ЕUF                                 |  |
| Сочувај<br>Назал кон налозите | Банка на налогодавачот<br>Стопанска Банка АД Скопје         | Износ 20,00 ЕИ Я                                                             |  |
| Печати                        | Сметка што се задолжува<br>200123456789555                  | Курс<br>61,80                                                                |  |
|                               | Ланоцен бооі                                                | МКД                                                                          |  |
|                               | 0101911455000                                               | 1.236,00                                                                     |  |
|                               | С5 ИД<br>12345678                                           |                                                                              |  |
|                               | Матичен број<br>1000000                                     |                                                                              |  |
|                               | Вид на страно<br>Девизи (0)                                 | Видна странско пларежно средство Девизи (0)                                  |  |
|                               | за овластувам Стопанска Банка АД Скопје да ја               | потпише заклучницата под горе наведените услови<br>Купување/продавање на СПС |  |

After filling in all the required fields in the currency exchange payment order, the *<u>Dpouecupaj</u> button is selected.* 

The payment order is signed by inputting the password generated by pressing the button on the OTP token. When the payment order receives the status *Successful*, the domestic transactional account is automatically debited and the FCY account is credited in the case of buying foreign currencies and vice versa in the case of selling foreign currencies. Each transaction must be executed during the current day. The client must successfully complete each step in the process of creating and signing the payment order in 15 minutes or, in contrary, the payment order will be marked *Unsuccessful* by the system and it will be necessary for a new payment order to be created.

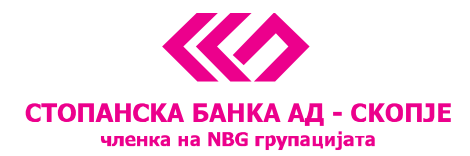

## Exchange operations for legal entities in amounts up to EUR 1,000

For execution of foreign exchange operations via the e-banking service of Stopanska banka AD – Skopje, the field *Payments* is selected on the account from which the conversion is to be performed.

In order to create a foreign exchange payment order, select the <u>Купување на девизи</u> button on the domestic accounts or the <u>Продажба на девизи</u> button for the FCY accounts.

| 🟛 E-banking                                                           |                             | STOPANSKA BANKA A<br>member of NBG g | D - SKOPJE           |
|-----------------------------------------------------------------------|-----------------------------|--------------------------------------|----------------------|
| My Accounts My Products Reports                                       |                             |                                      | Македонски Help Exit |
| DEMO KORISNIK<br>MB. 0101911455000<br>Account no. 200123456789555 EUR | Payments for value date: 1. | 2/22/2015 =                          | НАПРЕДНО ПРЕБАРУВА   |
| PAYMENTS New Payment 1450                                             | No paymen                   | ats for this date                    |                      |
| Продажба на девизи<br>Print list (СПС)                                |                             |                                      |                      |
|                                                                       |                             |                                      |                      |
|                                                                       |                             |                                      |                      |
|                                                                       |                             |                                      |                      |

The following fields of the currency exchange payment order should be filled:

- Account to be credited (it is selected from the dropdown menu, if the client has more than one transactional account)
- Amount
- Type of foreign payment instrument (foreign currency by default, but various options can be selected from the dropdown menu)

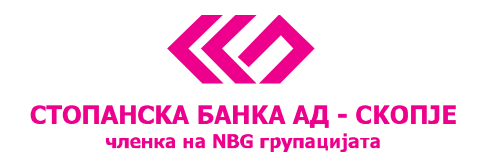

| ДЕМО КОRISNIK<br>Мб. 0101911455000<br>Сметка бр. 200123456789555 МКD |                                                                                                    |  |  |  |  |
|----------------------------------------------------------------------|----------------------------------------------------------------------------------------------------|--|--|--|--|
|                                                                      |                                                                                                    |  |  |  |  |
| Save                                                                 | Датум на валута<br>стопанска Банка АД - скопзе<br>менка на NBG групацијата                                                                       |  |  |  |  |
| Back to payments                                                     | Назив на налогодавачот         Сметка што се одобрува           LEGAL ENTITY DOOEL         200123456789000         IKD                           |  |  |  |  |
| Print                                                                | Банка на налогодавачот Износ Стопанска Банка АД Скопје 0.00 ЕUR                                                                                  |  |  |  |  |
|                                                                      | Сметка што се задолжува Курс<br>200123456789555 61.35                                                                                            |  |  |  |  |
|                                                                      | Даночен број         Износ во денари           4020000000111         0.00                                                                        |  |  |  |  |
|                                                                      | СБ ИД<br>12345678<br>Матичен број<br>23456789                                                                                                    |  |  |  |  |
|                                                                      | Вид на странско пларежно средство<br>Девизи (0)<br>Ја овластувам Стопанска Банка АД Скопје да ја потпише заклучницата под горе наведените услови |  |  |  |  |
|                                                                      | Купување/продавање на СПС                                                                                                    |  |  |  |  |

All other fields are automatically filled in. If the amount doesn't exceed EUR 1,000, the currency exchange rate is defined by SB's currency exchange rate list.

After filling in all the required fields in the currency exchange payment order, the **<u>Save</u>** button is selected.

If needed, the payment order can be edited by selecting the <u>Change</u> option. After the payment order has been finalized, the next step is <u>For sign</u>, a step which ensures that the payment order is signed using the corresponding certificate using the link <u>Sign</u>. The final step is using the <u>Send</u> button to deliver the payment order to the Bank for further revision.

When the payment order receives the status <u>Successful</u>, the domestic transactional account is automatically debited and the FCY account is credited in the case of buying foreign currencies and vice versa in the case of selling foreign currencies. Each transaction must be executed during the current day. The client must successfully complete each step in the process of creating and signing the payment order in 15 minutes or, in contrary, the payment order will be marked <u>Unsuccessful</u> by the system and it will be necessary for a new payment order to be created.

<sup>11</sup> Октомври 7, 1000 Скопје, Република Македонија тел. 02 3295-295, факс 02 3114-503, SWIFT CODE: STOB MK 2X, EMBC 4065549 e-mail: sbank@stb.com.mk, http://www.stb.com.mk

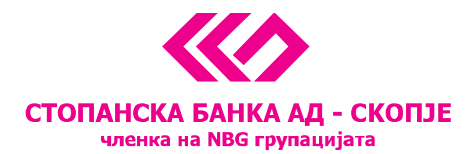

## Exchange operations for legal entities exceeding EUR 1,000

The process of buying or selling foreign currencies for legal entities for amounts exceeding EUR 1,000 is identical to the previously described, up to the point when the payment order is saved by pressing the <u>Save</u> button. After this step, the system responds with the following message – *Payment accepted*. With this, the payment order is signed up for listing in the Bank and the exchange rate is further defined.

| 🟛 E-banking                                                       |                                                                                                    | STOPANSKA BANKA AD - SKOPJE<br>member of NBG group       |
|-------------------------------------------------------------------|----------------------------------------------------------------------------------------------------|----------------------------------------------------------|
| My Accounts My Products Re                                        | ports                                                                                                    | Македонски Help Exit                                     |
| DEMO USER<br>MB. 0101911455000<br>Account no. 200123456789555 EUR | PAYMENTS LIST Payments for value date: 12/22/2015                                                                           | НАПРЕДНО ПРЕБАРУВА                                       |
| PAYMENTS                                                          | Select all · For sign · Sign · Send                                                                                         |                                                          |
| New Payment 1450                                                  | <ul> <li>Продажба на СПС · Payment accepted</li> </ul>                                                                      | Change · Show · For Sign · Sign · Send · Status · Delete |
| Продажба на девизи                                                | Recipient name Hanor за продажба на СПС                                                                                     |                                                          |
| Print list                                                        | Recipient's account         Code         Type         ИБСП           200123456789000         Code         Type         ИБСП | <b>To be paied on:</b> 12/22/2015                        |
|                                                                   | Amount 1,500.00 EUR                                                                                                    |                                                          |
| Sorting by Date created In descending order                       | Selected <b>0 / 1</b> payments , Сума <b>0 / 0</b> МКД                                                                      |                                                          |

The payment order cannot be confirmed until the exchange rate is listed. The listing is completed in a few minutes. By clicking the <u>Show</u> button, the listed exchange rate is displayed and can be accepted by the client with a click on the <u>Sign</u> button or, if left unsigned for more than 15 minutes, the payment order automatically is marked <u>Unsuccessful</u>. Once the payment order is signed, the Send button is to be pressed.

When the payment order receives the status <u>Successful</u>, the domestic transactional account is automatically debited and the FCY account is credited in the case of buying foreign currencies and vice versa in the case of selling foreign currencies. Each transaction must be executed during the current day. The client must successfully complete each step in the process of creating and signing the payment order in 15 minutes or, in contrary, the payment order will be marked <u>Unsuccessful</u> by the system and it will be necessary for a new payment order to be created.

<sup>11</sup> Октомври 7, 1000 Скопје, Република Македонија тел. 02 3295-295, факс 02 3114-503, SWIFT CODE: STOB MK 2X, EMBC 4065549 e-mail: sbank@stb.com.mk, http://www.stb.com.mk

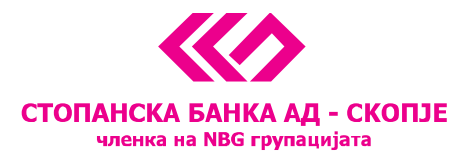

**IMPORTANT NOTE:** Согласно член 31 од Законот за девизно работење, правно лице може да купи девизи само во случај да има обврска за плаќање во странство. Трансферот на средства задолжително треба да се реализира наредниот работен ден по доставувањето на намерата за купување на девизи.